## Search Committee Instructions - Star Rating Method

- D Have all committee members sign the Confidentiality Agreement for Recruiting.
- D When received by HR and placed on the eligible list, applications are sent to the Online Hiring Center (OHC). Once HR places the candidates at the Pass/Fail step in the hire workflow, each committee member will receive an email notification with the subject line: Notice for Review. Below is a screenshot of the email.
- D Each committee member assigned as an SME must login to the Online Hiring Center (OHC) using the link in the email and follow the instructions for SME review. The link to the single-sign-on for this system is -

D After logging in to the OHC, you will see a box at the top labeled "My Tasks". If you are serving on more than one search committee, you will see each one listed and the number of SME reviews that you have to complete for each posting. Click on the posting title to open the applicant review section.

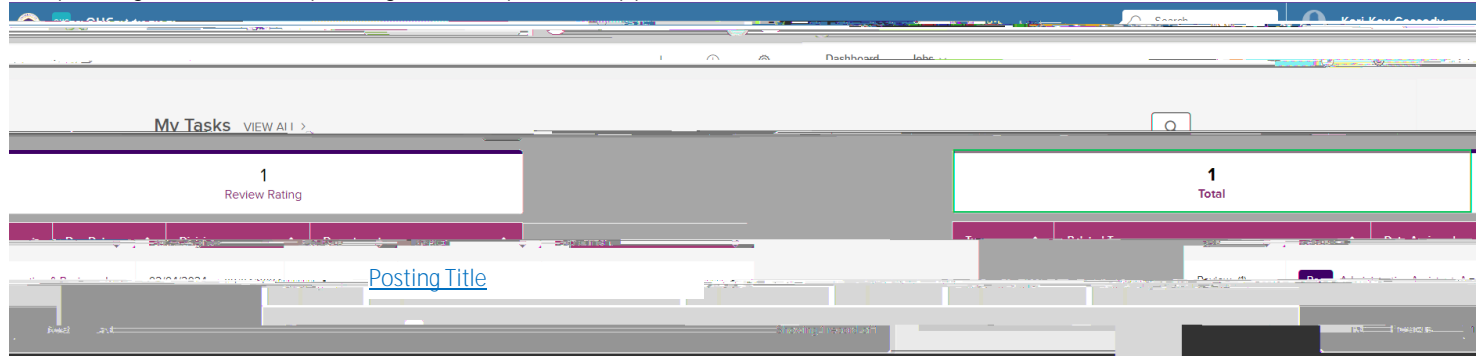

D Click on the posting title to open the candidate review section and scroll to the bottom to see the candidate list. Click on each candidate's name to review their application materials.

|                                                                                                    | O Search          |
|----------------------------------------------------------------------------------------------------|-------------------|
|                                                                                                    |                   |
| Star Rating                                                                                                    | Method - Rubric   |
| Reculsifion Number, At Sten CURRENT ST<br>a host reases for Active State Strive - Current - De<br>@ Review In Progress<br>Paratine Score<br>Dept Active In Figure | ATTIS Requisition |
|                                                                                                    |                   |
|                                                                                                    |                   |
|                                                                                                    |                   |

D Once in an application, you will see two columns and a vertical and horizontal menu as below. PLEASE DO NOT ADD COMMENTS.

| SOMMENTO             |      |  |
|----------------------|------|--|
| Applicant Name       |      |  |
|                      |      |  |
| 4                    | <br> |  |
|                      |      |  |
| Applicant<br>Address |      |  |
|                      |      |  |
|                      |      |  |
|                      |      |  |
|                      |      |  |
|                      |      |  |